TO: EPSON 愛用者

FROM: EPSON 客服中心

主題敘述:原廠連續供墨印表機 L605 在 WINDOWS 10 系統下,如何透過驅動程 式反序列印

步驟1、點選左下角「視窗」功能後同時按滑鼠右鍵,再點選「控制台」功能, 並進入「裝置和印表機」功能。

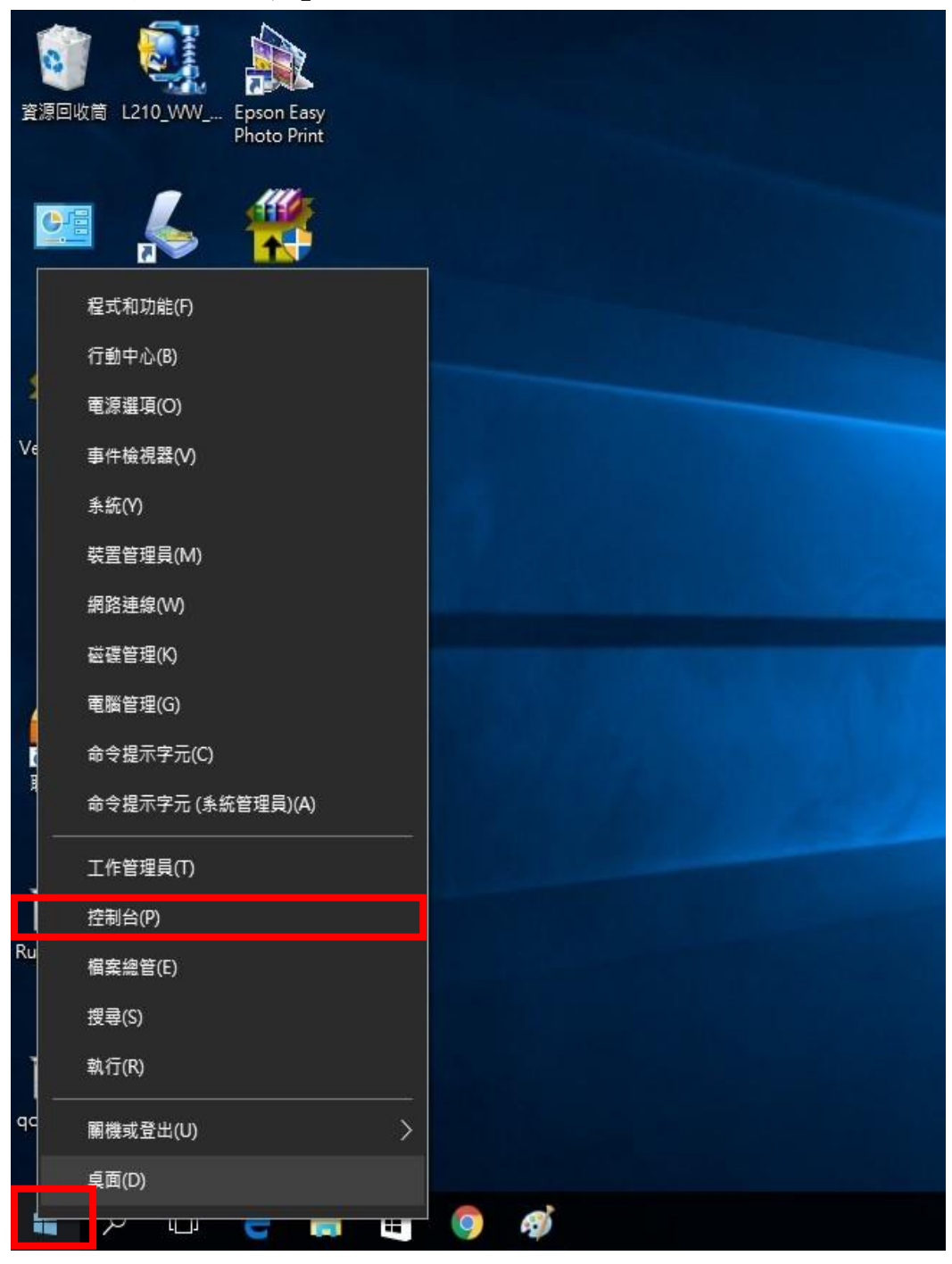

| ●●● ● ● 控制台 • 硬體和1           | 自效 🕨 装置                              | 和印   | 表機 ▶          |          |          |
|------------------------------|--------------------------------------|------|---------------|----------|----------|
| 檔案(F) 編輯(E) 檢視(V) 工具(T       | ) 說明(H)                              |      |               |          |          |
| EPSON Easy Photo Print * 1 例 | EI1                                  | 63   |               |          |          |
| 新増裝置 新増印表機 查看                | 列印工作                                 | 列    | 印伺服器內容        | 疑難排解     | 移除裝置     |
| 印表機和傳真 (92)                  |                                      |      |               |          |          |
| EPSON AL-C1700               | 🖶 EPSO                               | N L3 | 55 Series     |          | PSON LQ- |
| EPSON AL-C1750N              | EPSO                                 | N L3 | 60 Series     |          | PSON LW  |
| EPSON AL-C1750W              | 🖶 EPSO                               | N L3 | 65 Series     | 🖶 B      | EPSON M2 |
| EPSON AL-CX17NF-00000        | 📣 EPSO                               | N L4 | 55 Series     | <b>4</b> | EPSON NX |
| ③ EPSON AL-CX37 P6           | 7 P6 👘 EPSON L550 Series 🖬 EPSON SC- |      |               |          |          |
| EPSON AL-M200DN PCL 6        | 🐟 EPSO                               | N L5 | 55 Series     | 📣 E      | PSON SC- |
| EPSON AL-M200DN PS3          | 🐅 EPSO                               |      | 問题(O)         |          | n Stylu  |
| EPSON AL-M300 Advanced       | EPSO                                 |      | 存新過客問的(F)     |          | DN Styl  |
| 🖶 EPSON AL-M1200 Advanced    | 💰 EPSO                               |      |               |          | on Stylu |
| EPSON AL-M1400               | 📥 EPSO                               |      | 查看列印工作(E)     |          | DN Styl  |
| 🚍 EPSON AL-M2010 Advanced    | 🖶 EPSO                               |      | REALWIRRENDER | Altar A) | ın Stylu |
| REPSON DLQ-3500C ESC/P2      | 🖶 EPSO                               |      | 列印喜好設定(G)     |          | ən Stylu |
| 🖶 EPSON EPL-5900L Advanced   | EPSO                                 |      | (7) 未將合本(0)   |          | DN Styl  |
| 🚍 Epson EPL-6200L            | EPSO                                 |      | 建立捷氮(2)       |          | DN Styl  |
| 📰 EPSON EPL-6200L Advanced   | 戻 EPSO                               | ·    | 在五店庄(2)       |          | DN Styl  |
| 🚍 EPSON EPL-N2120 Advanced   | 🖶 EPSO                               |      | 疑難排解(T)       |          | DN T12   |
| Epson EPL-N3000              | 🖶 Epsor                              |      | 移除裝置(V)       |          | DN T40   |
| 📥 EPSON L100 Series          | 🖶 Epsor                              |      | 內容(R)         |          | DN T50   |
| EPSON L120 Series            | 🖶 Epsor                              | TEQ. | 0000          | 871      |          |

步驟 2、選擇驅動程式(例:L605),並按下右鍵進入「列印喜好設定」功能。

步驟3、點選「反序列印」。

| 主選單 更多選項 維護                                                                                                    |          |                                                      |  |  |
|----------------------------------------------------------------------------------------------------|----------|------------------------------------------------------|--|--|
| 列印預設值                                                                                                    |          |                                                      |  |  |
| 新增/移除預設值                                                                                                    | 文件大小     | A4 210 x 297 mm 👻                                    |  |  |
| <ul> <li>              文件-快速      </li> <li>             文件-標準品質         </li> <li>             文件-高品質         </li> </ul>                                                                                                    | 列印方向     | <ul> <li>● 直印</li> <li>● 横印</li> <li>● 横印</li> </ul> |  |  |
| 🤝 文件-雙面<br>  1720 文件-二合一                                                                                                    | 紙張種類     |                                                      |  |  |
| □□□ へい <sup>-</sup> □□□ へい <sup>-</sup> □□□ へい <sup>-</sup> □□□ へい <sup>-</sup> □□□ へい <sup>-</sup> □□□ へい <sup>-</sup> □□□ へい <sup>-</sup> □□□ へい <sup>-</sup> □□□ へい <sup>-</sup> □□ へい <sup>-</sup> □□ へい <sup>-</sup> □□ へい <sup>-</sup> □□ へい <sup>-</sup> □ □ へい <sup>-</sup> □ □ へい <sup>-</sup> □ □ へい <sup>-</sup> □ □ へい <sup>-</sup> □ □ へい <sup>-</sup> □ □ へい <sup>-</sup> □ □ へい <sup>-</sup> □ □ へい <sup>-</sup> | 品質選項     | 標準                                                   |  |  |
| <ul><li></li></ul>                                                                                                    | 色彩       | ◎ 彩色   ◎ 灰階                                          |  |  |
|                                                                                                    | 雙面列印     | 關閉                                                   |  |  |
|                                                                                                    |          |                                                      |  |  |
|                                                                                                    | 版面配置     | 關閉     ▼     排列方式                                    |  |  |
|                                                                                                    | 份數 1     | ■ 液份和印<br>■ 反序列印                                     |  |  |
|                                                                                                    | 靜音模式     |                                                      |  |  |
| 顯示設定                                                                                                    | 📃 列印預視   | (2176)7.                                             |  |  |
| 預設值 墨水存量                                                                                                    | 二 工作配置Li | te                                                   |  |  |
|                                                                                                    | 確定       | <b>取消</b>                                            |  |  |

步驟4、紙張就會由後面優先列印

| 主選單 更多選項 維護                                    |            |                                                                                                    |  |
|------------------------------------------------|------------|----------------------------------------------------------------------------------------------------|--|
| 列印預設值                                          |            |                                                                                                    |  |
| 新增/移除預設值                                       | 〕 文件大小     | A4 210 x 297 mm ▼                                                                                                    |  |
| <ul> <li></li></ul>                            | 列印方向       | ● 首印                                                                                                    |  |
| <ul> <li>一 文件-高品質</li> <li>一 交件-雙面</li> </ul>  | 紙張種類       | <ul> <li>● <u>1</u>/-</li> <li>● <u>1</u>/-</li></ul> |  |
| 112 文件-二合一<br>文件-二合一                           | 品質選項       | `<br>【標準 <del>、</del>                                                                                                    |  |
| <ul> <li>副 文件-快速灰階</li> <li>圖 文件-灰階</li> </ul> | 色彩         | ◎ 彩色 ◎ 灰階                                                                                                    |  |
|                                                | 雙面列印       | [闘閉 -                                                                                                    |  |
|                                                |            | 刻印濃淡度                                                                                                    |  |
|                                                | 版面配置       | 關閉 ▼ 排列方式                                                                                                    |  |
|                                                | 份數 1       | ● 逐份列印                                                                                                    |  |
|                                                | -<br>      |                                                                                                    |  |
| 顯示設定                                           | ■ 列印預視     | [開闭] 🔻                                                                                                    |  |
| 預設值 墨水存量                                       | ] 🔲 工作配置Li | te                                                                                                    |  |